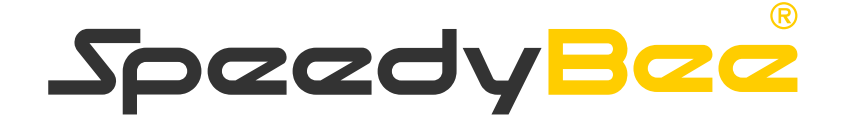

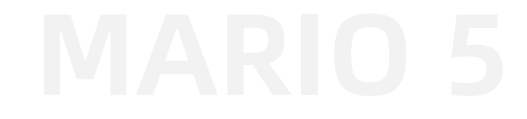

# 安装操作说明

\*(注: 3D效果需求,具体以实物为准)

- 1. 默认出厂BetaFlight 模式设定
- 2. 接收机的接线及安装
- 3. DJI O3 Air Unit 接线安装及设定
- 4. 模拟图传的接线及安装
- 5. GPS的接线及安装
- 6. LED及蜂鸣器的接线

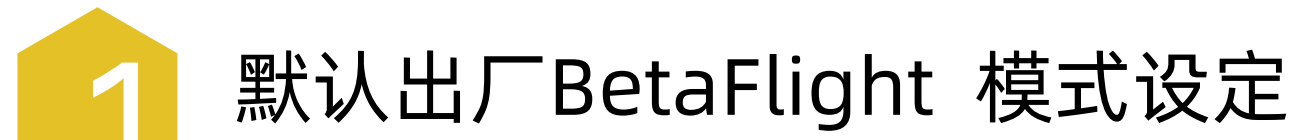

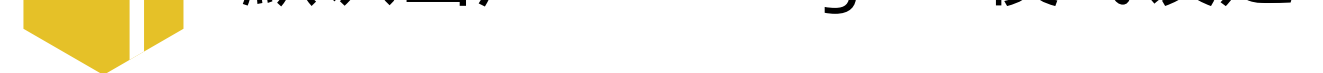

BETAFLIGHT
 配置程序: 10.10.0 (c97deaf)
 固件: 4.5.1 BTFL
 マロボットローン

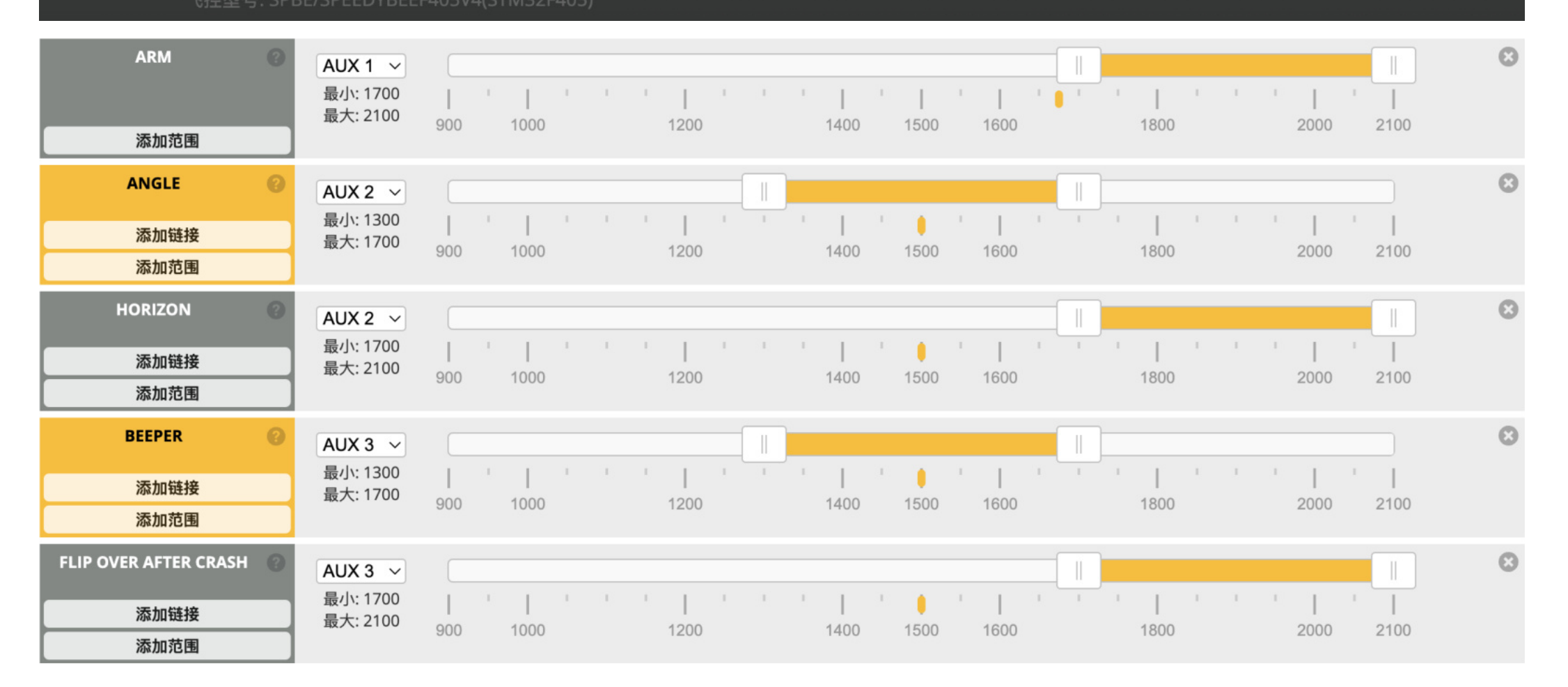

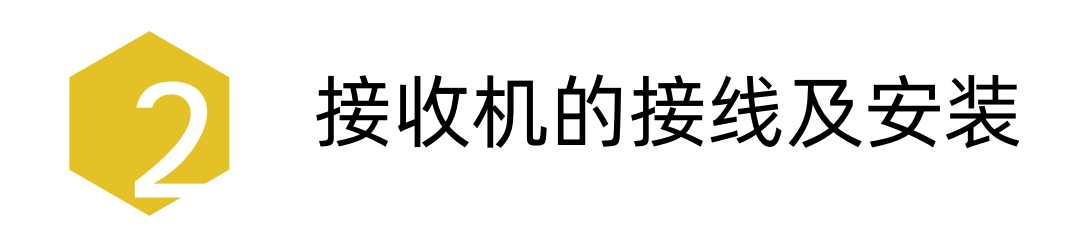

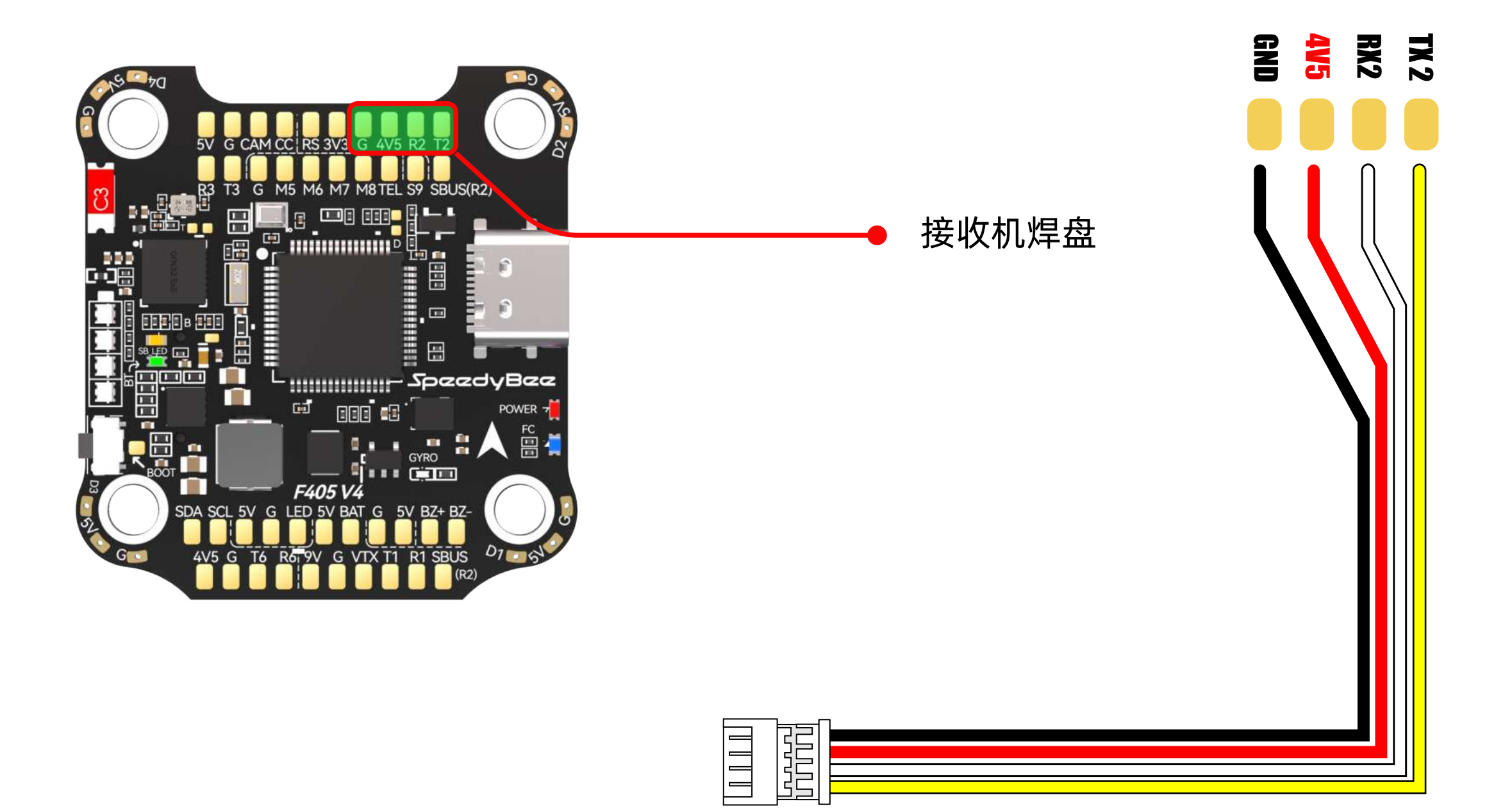

1. 将配件中附带的SH1.25 4PIN线材,按照图示定义焊接在接收机上。

\*注: 接线时请注意线序, 以免接反造成短路。

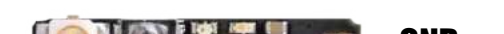

黑羊 TBS CROSSFIRE NANO RX

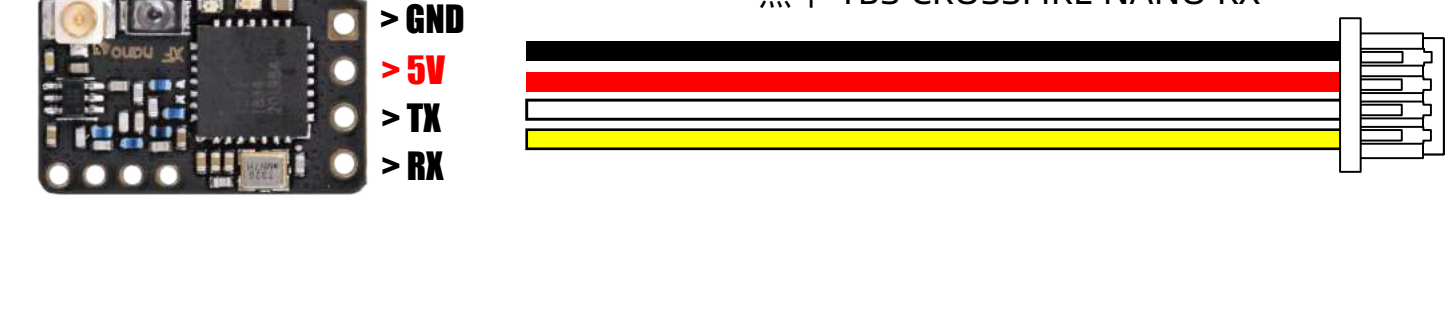

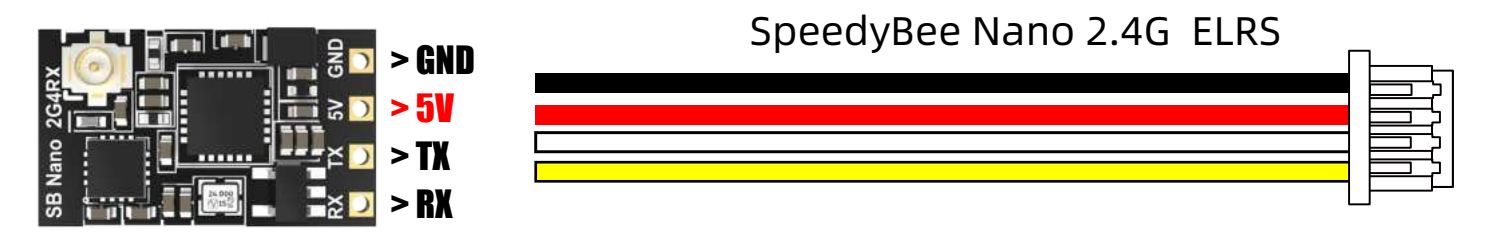

2. 拆除接收机仓的两颗螺丝, 取下透明接收机盖板。

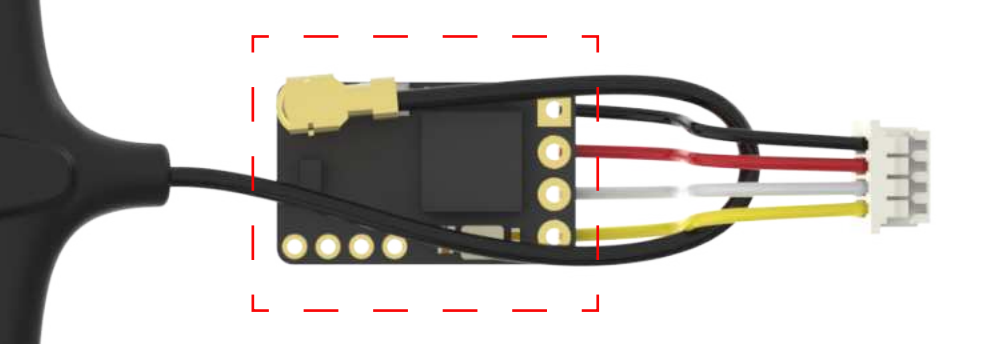

### \*注: 接收机必须加套透明热缩管。

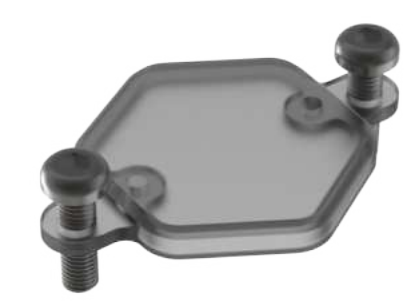

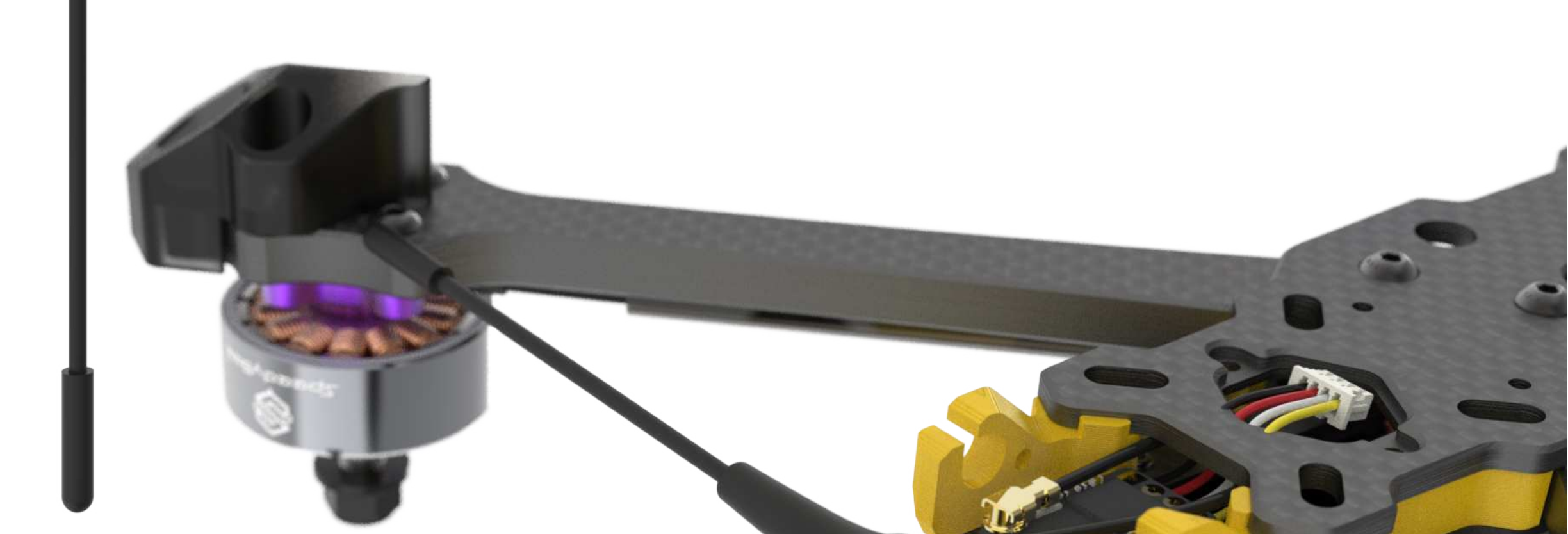

## 3. 将焊接好的接收机装进接收机仓内。

### 默认焊接SH1.25 4PIN 公头 开启对应串行数字接收机端口 UART2 。

| 标识符     | 设置/MSP   | 串行数字接收机 | 遥测输出           | 传感器输入         | 外设                    |
|---------|----------|---------|----------------|---------------|-----------------------|
| USB VCP | 115200 ~ |         | 已禁用 ~ AUTO ~   | 已禁用 ~ AUTO ~  | 已禁用 ~ AUTO ~          |
| UART1   | 115200 ~ |         | 已禁用 ~ AUTO ~   | 已禁用 ~ AUTO ~  | VTX (MSP + D ~ AUTO ~ |
| UART2   | 115200 ~ |         | ■ 已禁用 ~ AUTO ~ | 已禁用 ~ AUTO ~  | 已禁用 ~ AUTO ~          |
| UART3   | 115200 ~ |         | 已禁用 ~ AUTO ~   | 已禁用 ~ AUTO ~  | 已禁用 ~ AUTO ~          |
| UART4   | 115200 ~ |         | 已禁用 ~ AUTO ~   | 已禁用 ~ AUTO ~  | 已禁用 ~ AUTO ~          |
| UART5   | 115200 ~ |         | 已禁用 ~ AUTO ~   | 已禁用 ~ AUTO ~  | 已禁用 ~ AUTO ~          |
| UART6   | 115200 ~ |         | 已禁用 ~ AUTO ~   | GPS ~ 57600 ~ | 已禁用 ~ AUTO ~          |

### \*注:出厂默认接收机协议为CRSF。

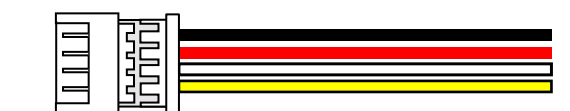

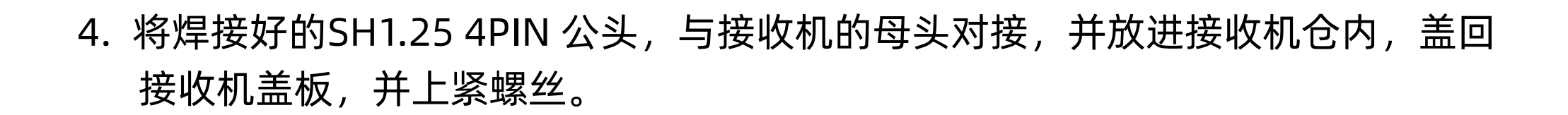

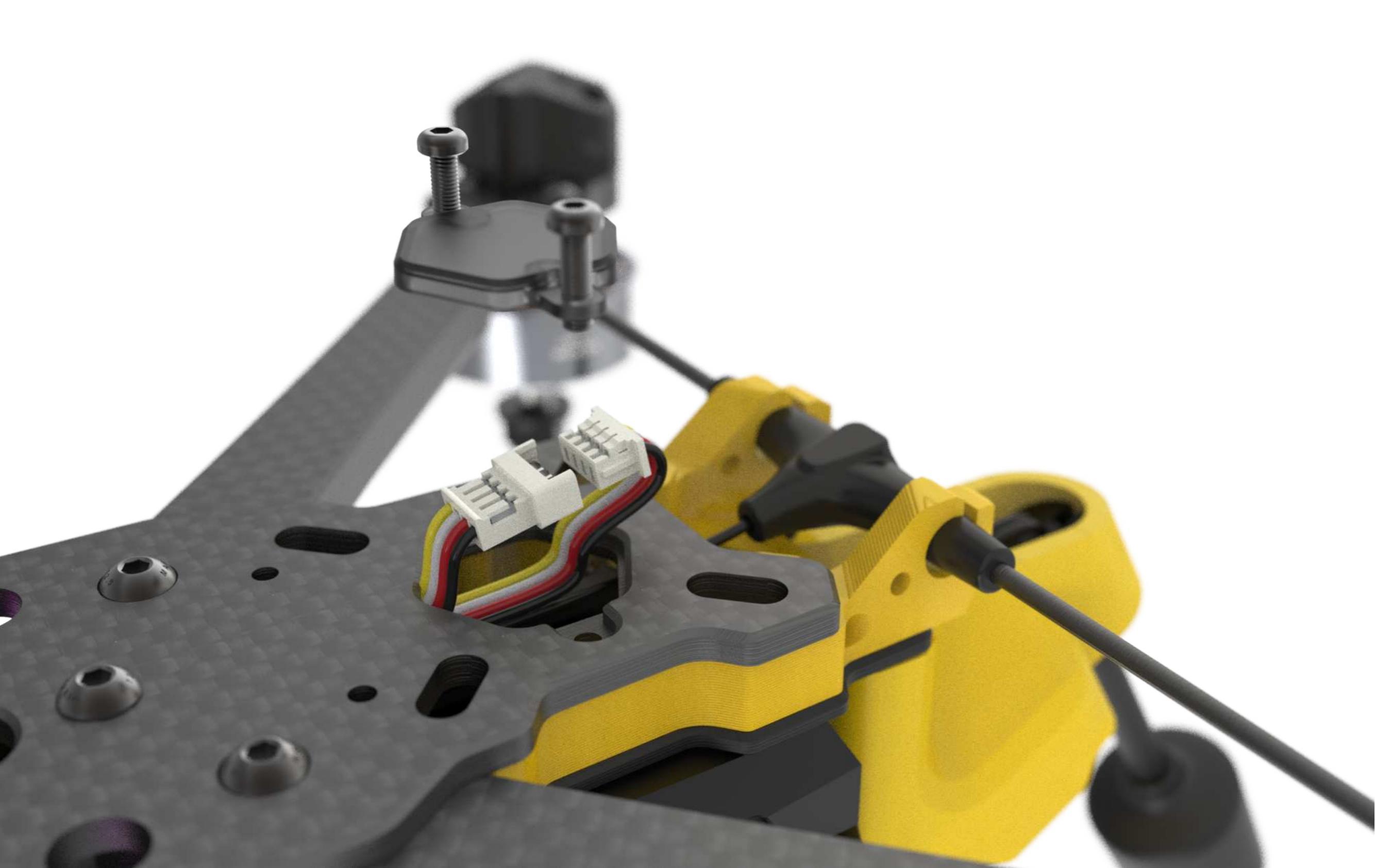

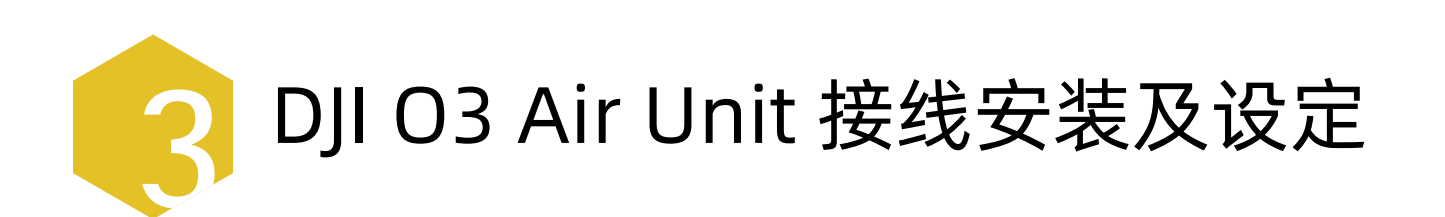

1. 安装DJI O3 Air Unit 左右两侧CNC散热侧板。

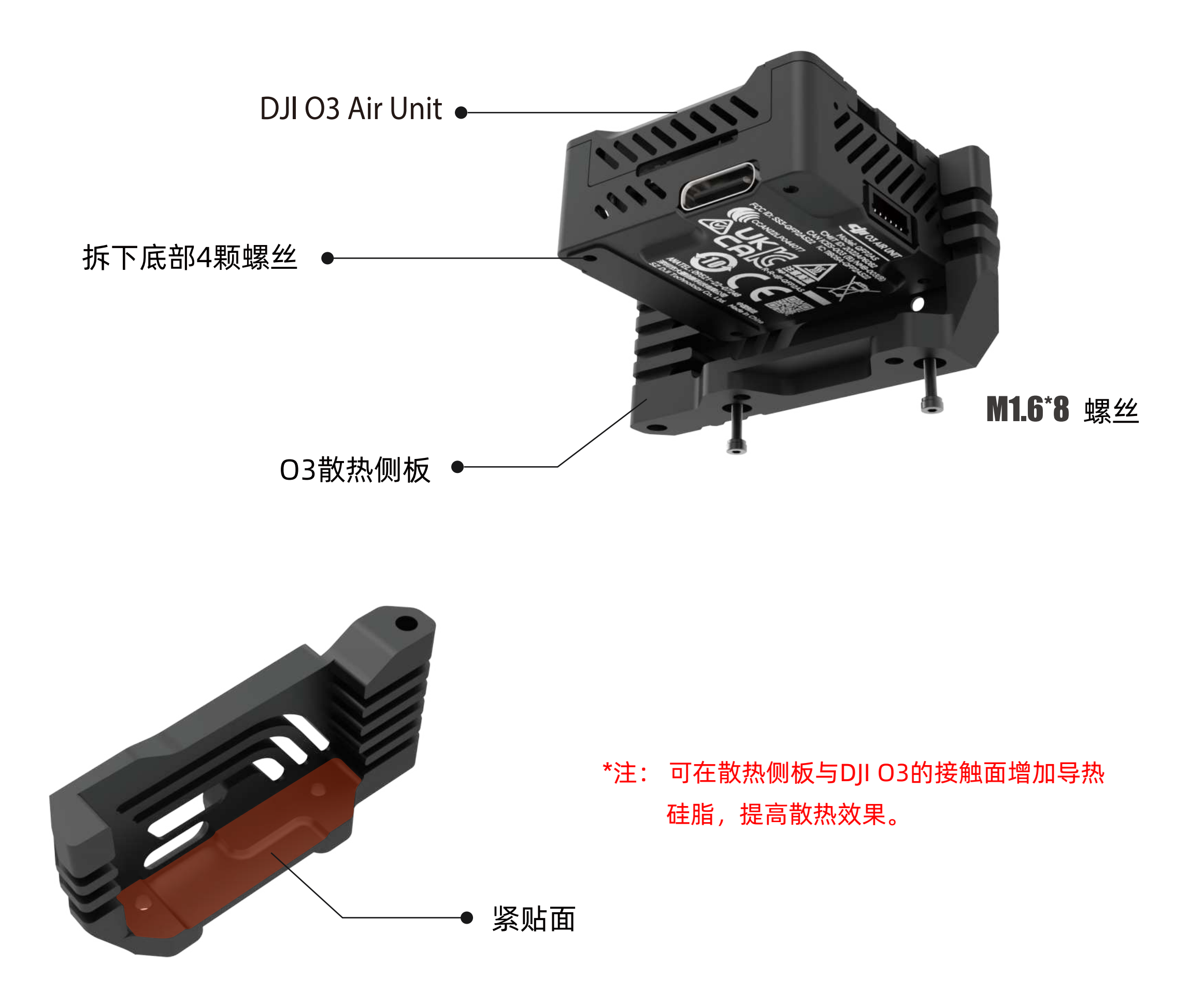

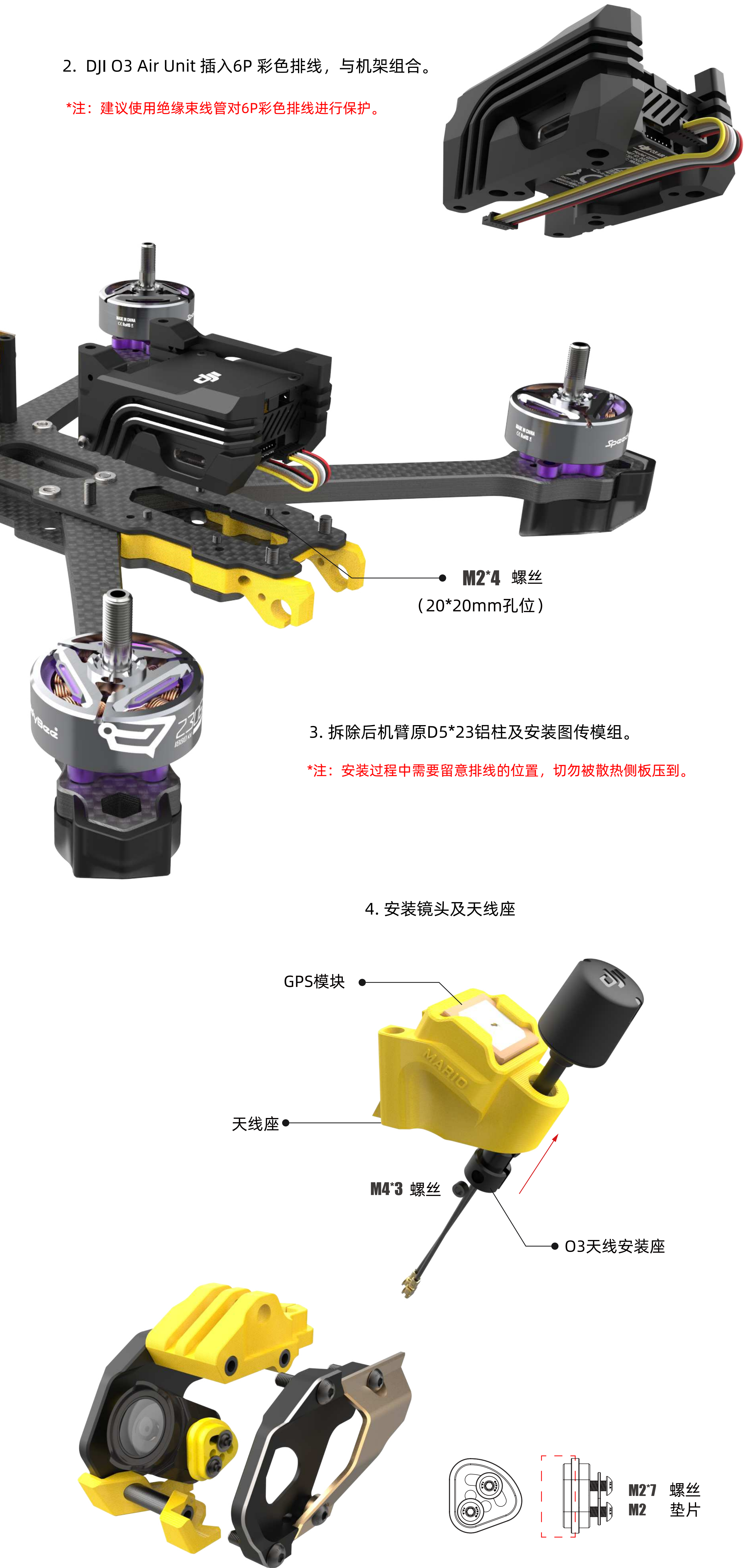

\*注:安装DJI O3 Air Unit 镜头时, 硅胶座薄的一侧与镜头相贴。

5. 彩色6P排线连接到飞控对应插座。

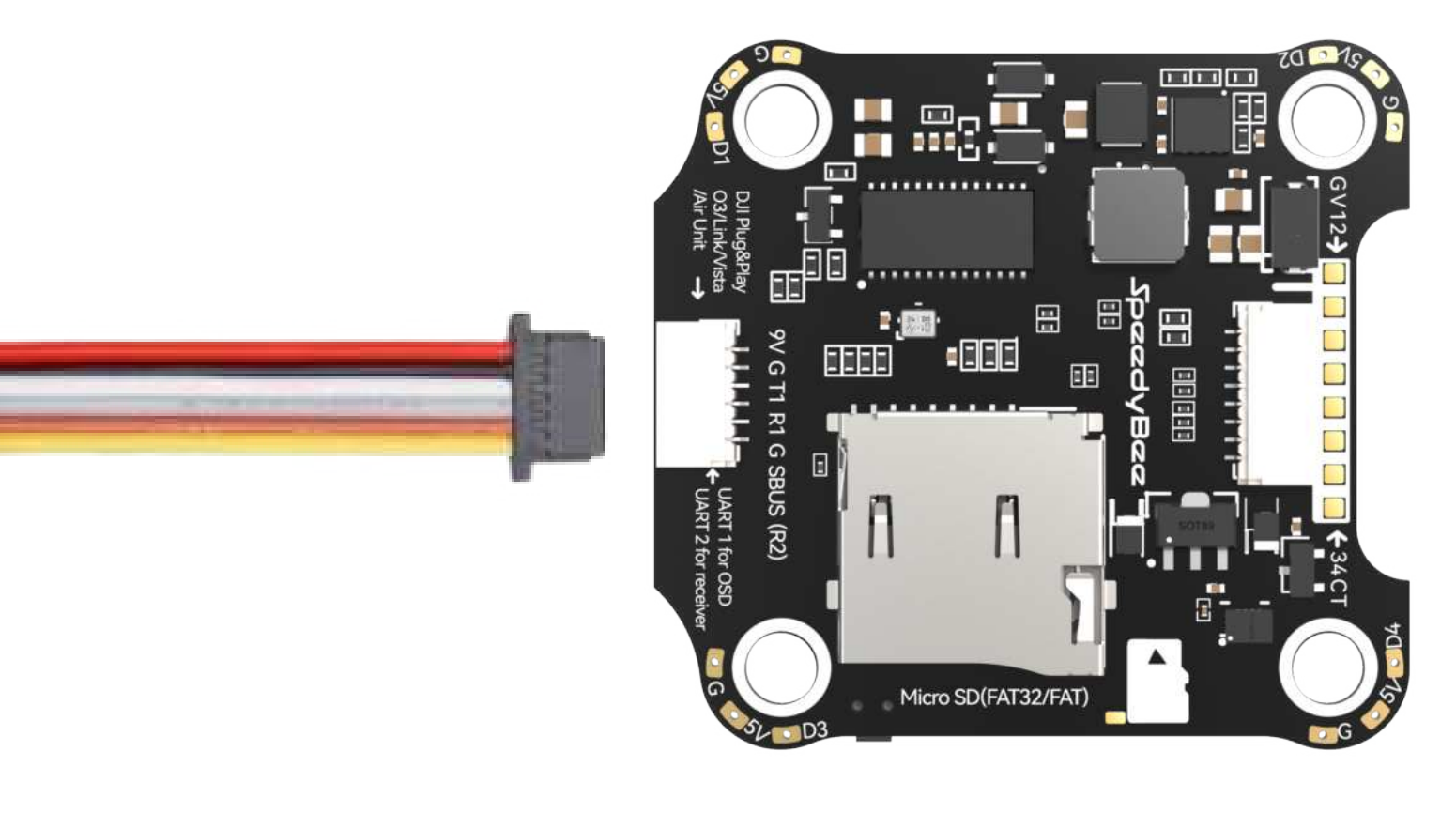

# 6. DJI O3 Air Unit 对应 BetaFlight 设定。

默认开启图传外设通信端口 UART 1, 启用高清图传外设 VTX (MSP+Displayport)。

CLI 命令行输入:

set osd\_displayport\_device = MSP

save

| 标识符     | 设置/MSP   | 串行数字接收机 | 遥测输出         | 传感器输入        | 外设                    |
|---------|----------|---------|--------------|--------------|-----------------------|
| USB VCP | 115200 🗸 |         | 已禁用 ~ AUTO ~ | 已禁用 ~ AUTO ~ | 已禁用 ~ AUTO ~          |
| UART1   | 115200 ~ |         | 已禁用 ~ AUTO ~ | 已禁用 ~ AUTO ~ | VTX (MSP + D ~ AUTO ~ |
| UART2   | 115200 ~ |         | 已禁用 ~ AUTO ~ | 已禁用 ~ AUTO ~ | 已禁用 ~ AUTO ~          |
| UART3   | 115200 ~ |         | 已禁用 ~ AUTO ~ | 已禁用 ~ AUTO ~ | 已禁用 ~ AUTO ~          |
| UART4   | 115200 🗸 |         | 已禁用 ~ AUTO ~ | 已禁用 ~ AUTO ~ | 已禁用 ~ AUTO ~          |
| UART5   | 115200 ~ |         | 已禁用 ~ AUTO ~ | 已禁用 ~ AUTO ~ | 已禁用 ~ AUTO ~          |
| UART6   | 115200 ~ |         | 已禁用 ~ AUTO ~ | GPS V AUTO V | 已禁用 v AUTO v          |

OSD屏幕叠加显示,视频制式选择"HD",且DJI Goggles 视频眼镜选择: 设置 显示 Canvas 布局 "宽"。

| 视频制式              |      |  |
|-------------------|------|--|
| ○ 自动 ○ PAL ○ NTSC | I HD |  |
|                   |      |  |

使用DJI FPV 遥控器 2/3 时, 接收机协议选择 "SBUS"。

| 接收机                                                     |                                                |
|---------------------------------------------------------|------------------------------------------------|
| 串行接收机 (通过 UAR                                           | <b>T)</b>                                      |
| <ul> <li>・必须将接收机对应的 UA</li> <li>・从下拉列表中选择正确的</li> </ul> | RT 设置为 "数字串行接收机" (在 <i>端口</i> 页面)<br>)数据格式,如下: |
| SBUS                                                    | ✔ 串行数字接收机协议                                    |

DJI Goggles 视频眼镜选择: 设置 显示 操控 协议 "普通" 或 "Sbus BaudFast"。 在使用DJI "Sbus BaudFast"协议时,需在CLI(命令行)输入以下命令并保存。

CLI 命令行输入: set sbus\_baud\_fast = ON save

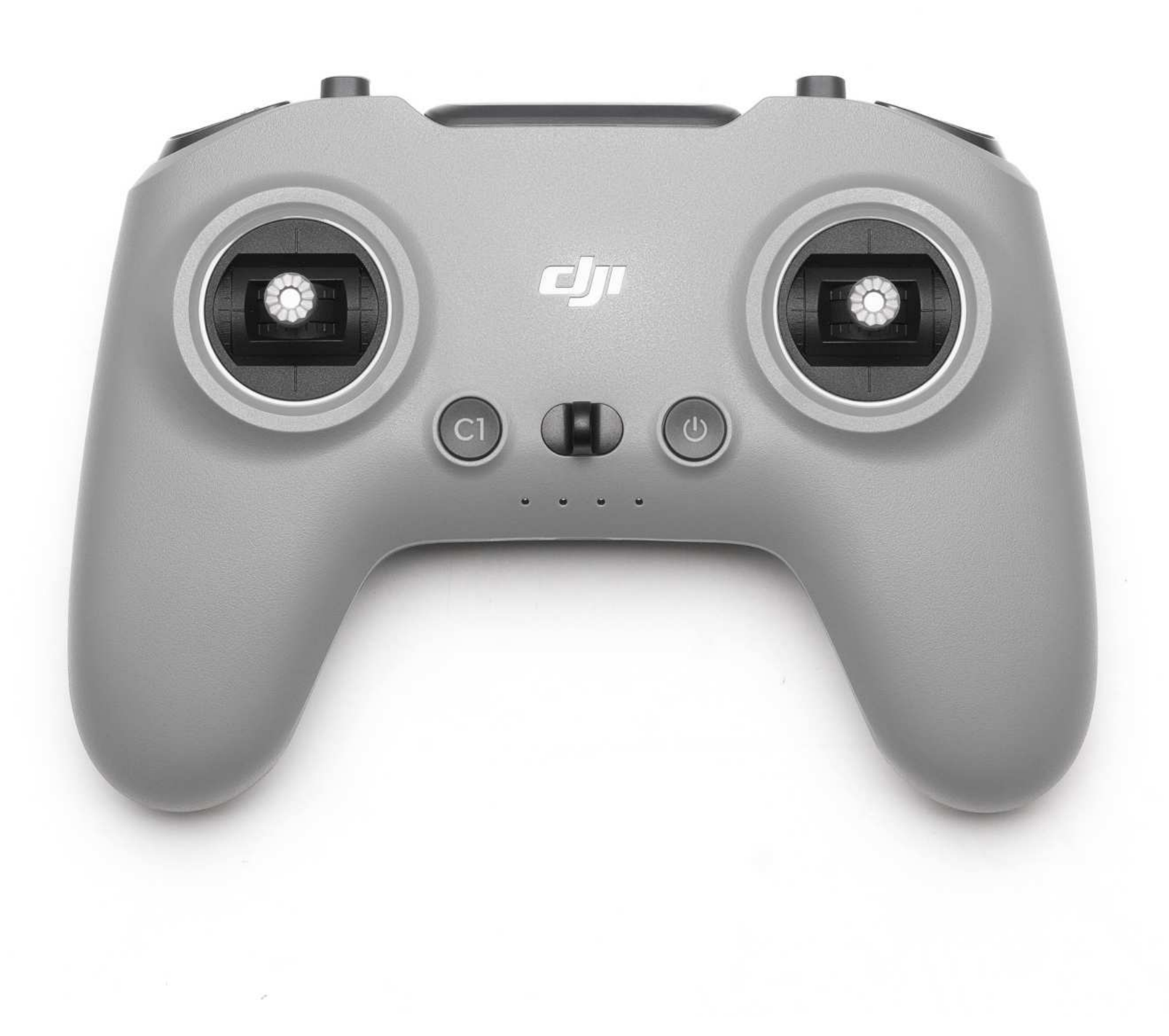

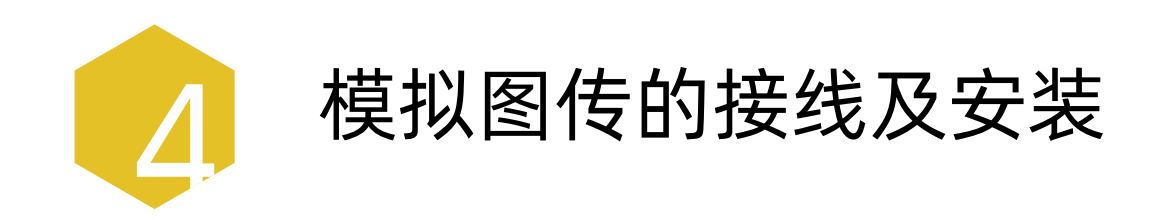

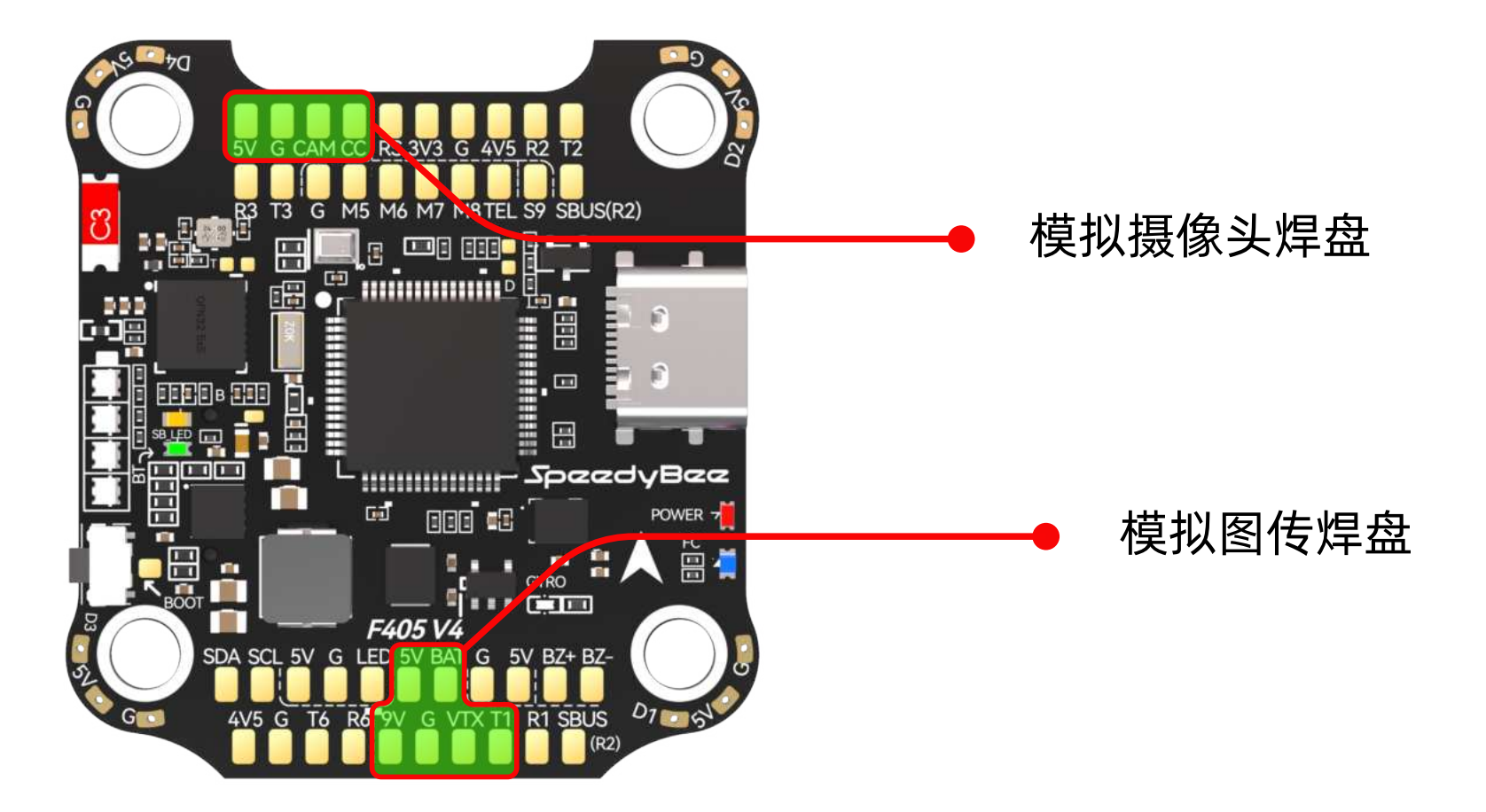

1. 将模拟摄像头附带的线材,按照 (下图)定义焊接到 F405 V4的 FPV Cam 焊盘上。

\*注:焊接时请注意模拟摄像头的输入电压及线序,以免接反造成短路。

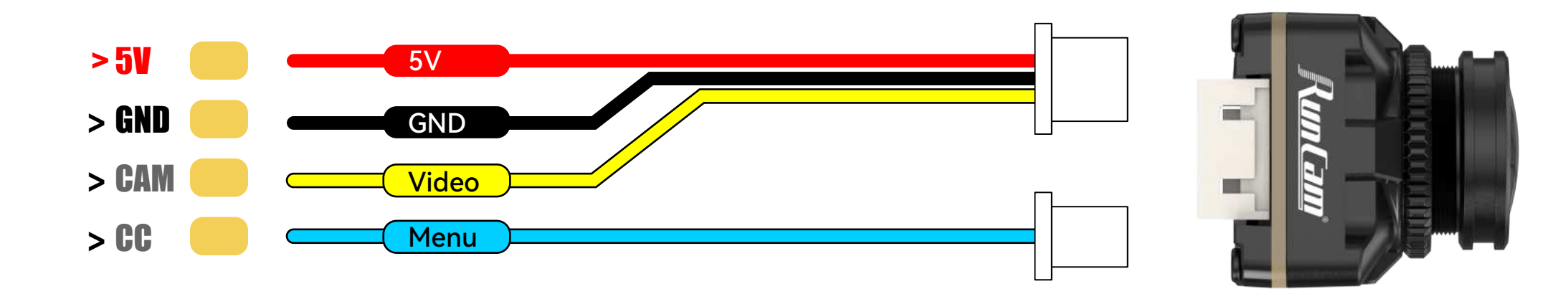

**PERMIT** 

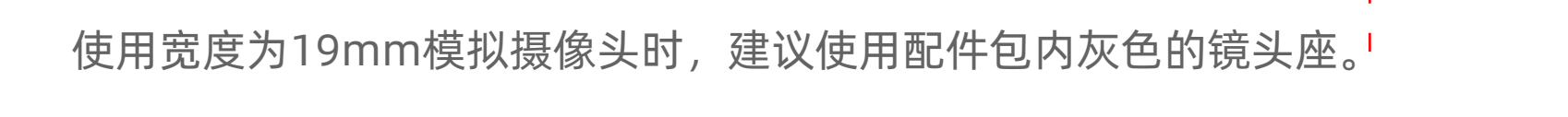

默认开启图传外设通信端口 UART 1 , 启用高清图传 VTX (MSP+Displayport), 使用模拟图传时, 请选择 (IRC Tramp)或 (TBS SmartAudio)等。

| 标识符     | 设置/MSP   | 串行数字接收机 | 遥测输出         | 传感器输入        | 外设                    |
|---------|----------|---------|--------------|--------------|-----------------------|
| USB VCP | 115200 ~ |         | 已禁用 ~ AUTO ~ | 已禁用 ~ AUTO ~ | 已禁用 ~ AUTO ~          |
| UART1   | 115200 ~ |         | 已禁用 ~ AUTO ~ | 已禁用 ~ AUTO ~ | VTX (MSP + D ~ AUTO ~ |
| UART2   | 115200 ~ |         | 已禁用 ~ AUTO ~ | 已禁用 ~ AUTO ~ | 已禁用 ~ AUTO ~          |
| UART3   | 115200 ~ |         | 已禁用 ~ AUTO ~ | 已禁用 ~ AUTO ~ | 已禁用 ~ AUTO ~          |
| UART4   | 115200 ∨ |         | 已禁用 ~ AUTO ~ | 已禁用 ~ AUTO ~ | 已禁用 ~ AUTO ~          |
| UART5   | 115200 ~ |         | 已禁用 ~ AUTO ~ | 已禁用 ~ AUTO ~ | 已禁用 ~ AUTO ~          |
| UART6   | 115200 ~ |         | 已禁用 ~ AUTO ~ | GPS ~ AUTO ~ | 已禁用 ~ AUTO ~          |

2. 将模拟图传附带的线材,按照(下图)定义焊接到 F405 V4的 VTX 焊盘上。

\*注:焊接时请注意模拟图传的输入电压及线序,以免接反造成短路。

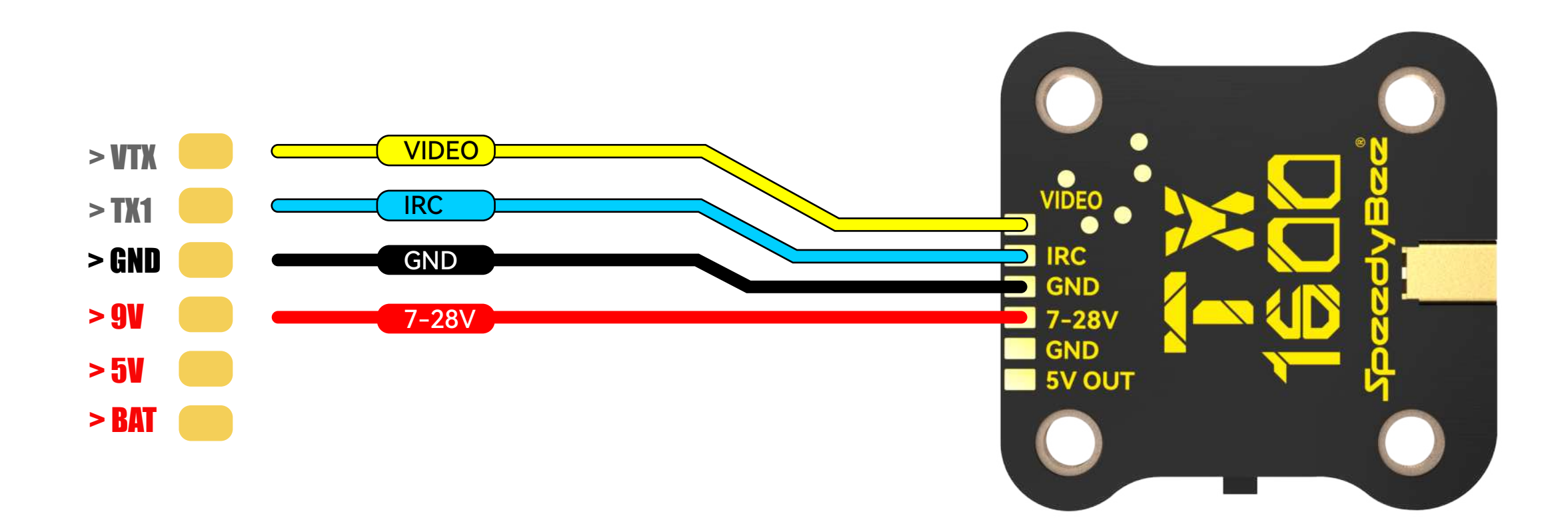

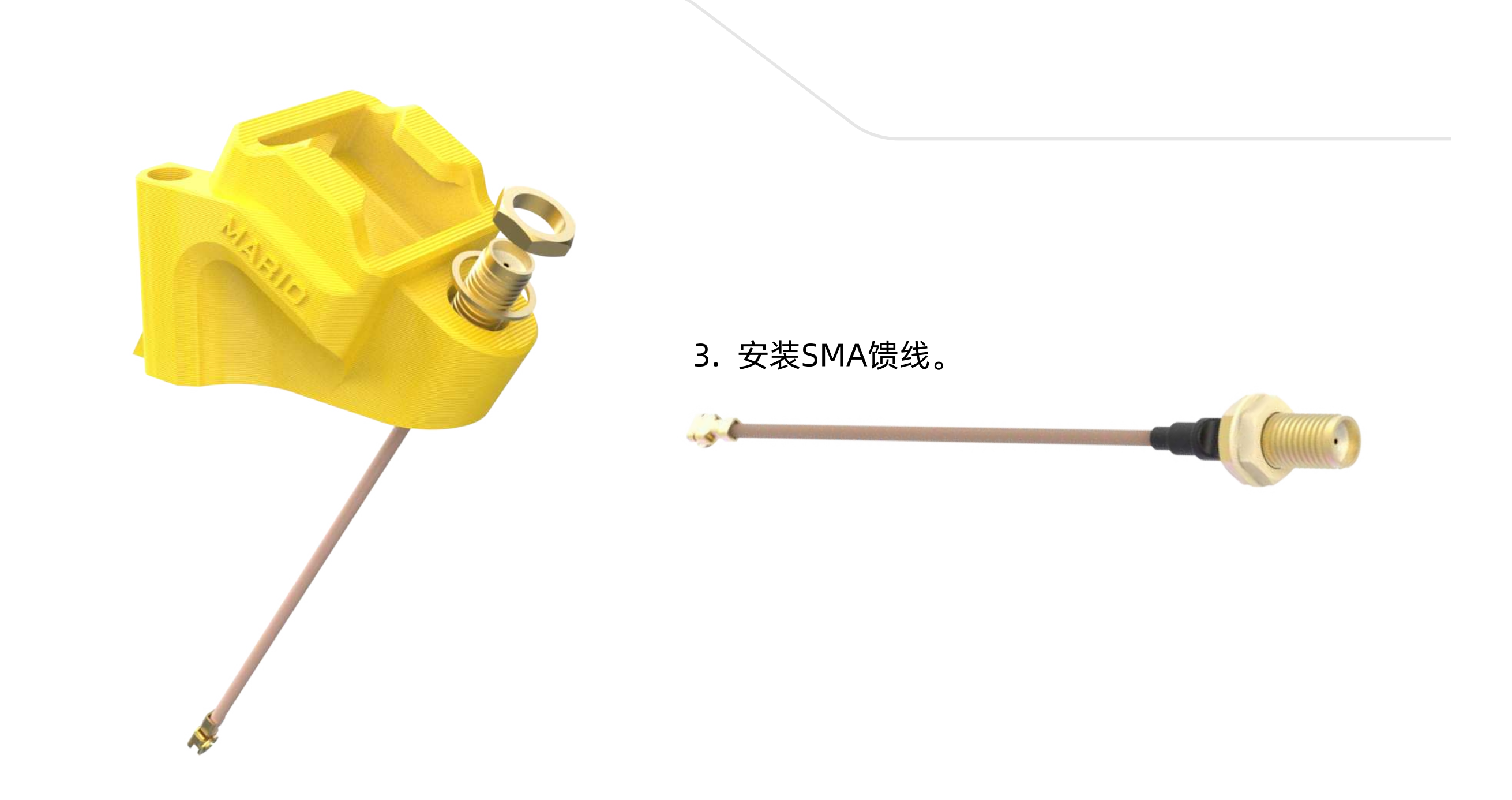

4. 从PC端或者SpeedyBee APP 加载对应的图传配置文件,选择图传频道及输出功率。

True

RACEBAND

锁

1

5658

100

否

0

关闭

SmartAudio 2.1 已解

| 选择模式       |                 |   | 当前值                |
|------------|-----------------|---|--------------------|
| $\bigcirc$ | 直接输入频率          | 0 | 设备准备就绪             |
|            | 频段              | 0 | 图传类型               |
| 频道 1 ~     | 频道              | 0 | 频段                 |
| 100 ~      | 功率              | 0 | 频道                 |
|            | 维修站模式(Pit Mode) | 0 | 频率                 |
| 0          | 维修站模式频率         | 0 | 功率                 |
| 关闭 ~       | 低功率上锁           | 0 | 维修站模式(Pit<br>Mode) |
|            |                 |   | 维修站模式频率            |
|            |                 |   | 低功率上锁              |

5. 根据使用的摄像头,修改OSD 视频制式为(自动、PLA、NTSC)。

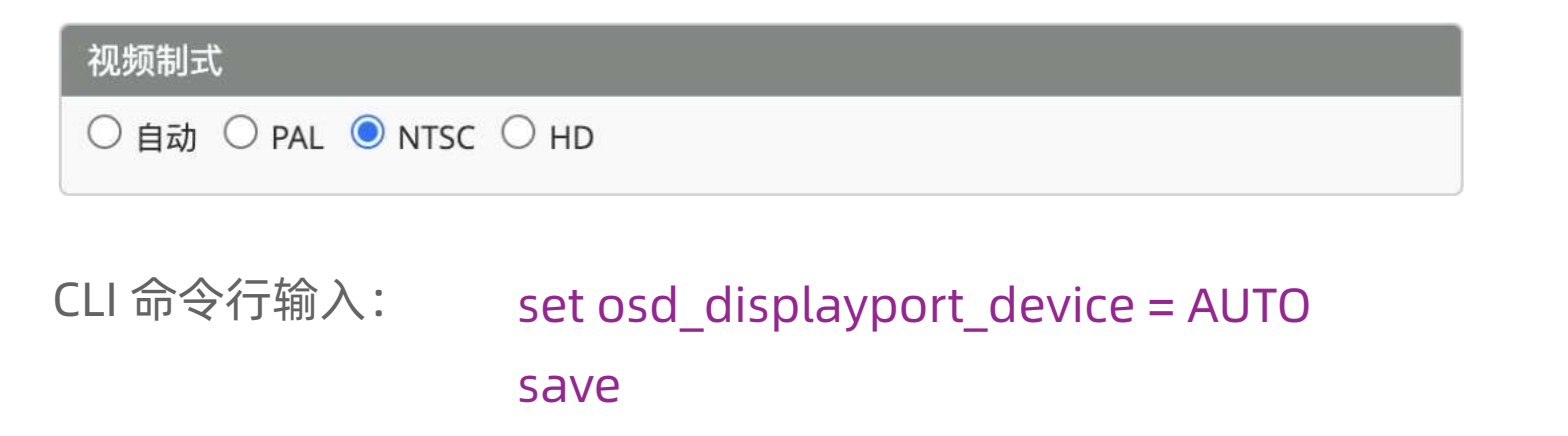

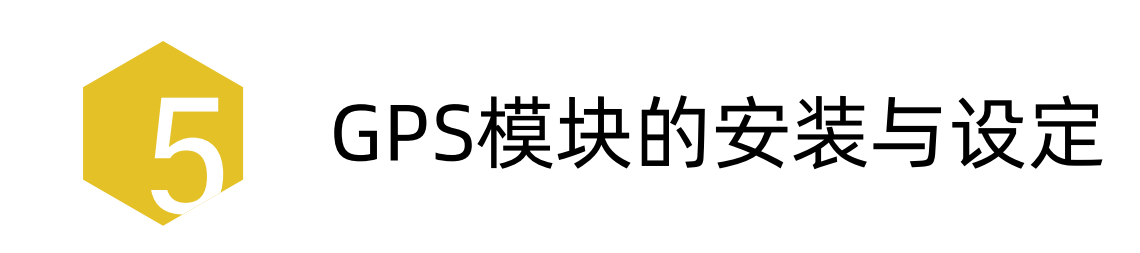

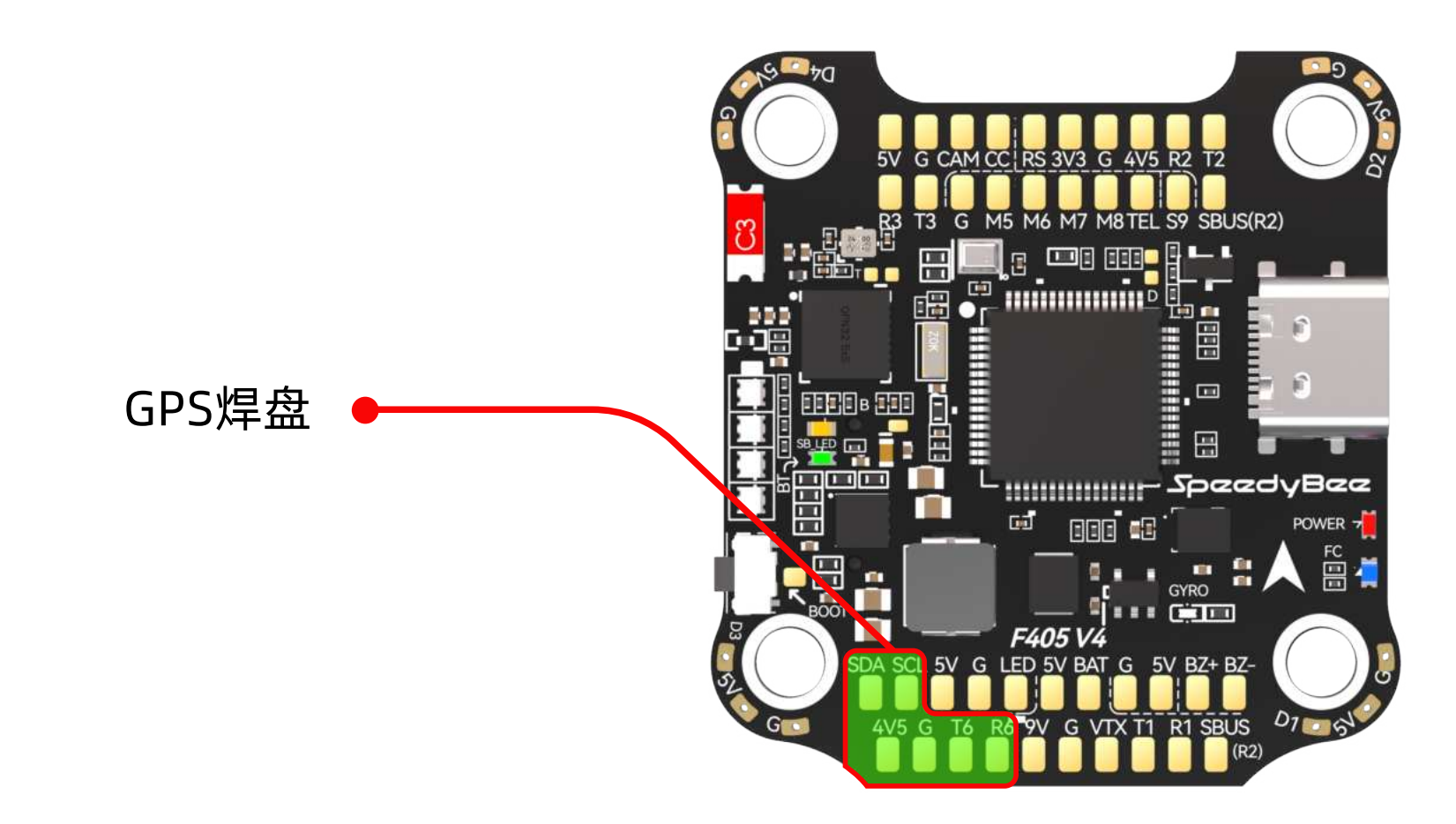

1. 将GPS模块附带的线材,按照图示定义焊接到 F405 V4 的GPS焊盘上。

\*注: 接线时请注意GPS模块的线序, 以免接反造成短路。

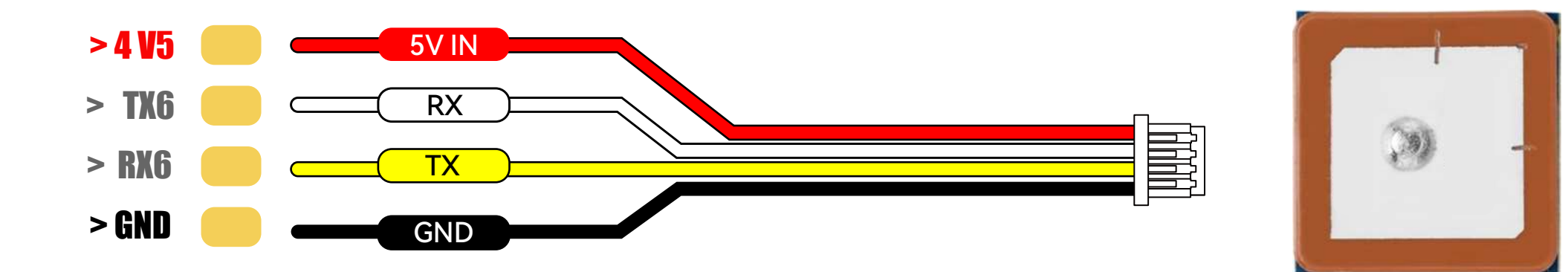

此4PIN端子线序兼容型号: 北征 BZ-181 GPS、北天 BE-182 GPS、北天 BK-182 GPS 等。

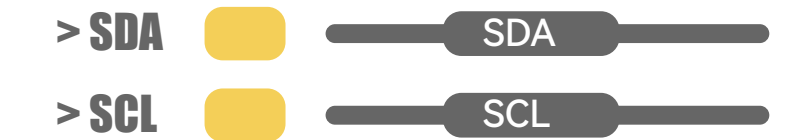

| 标识符     | 设置/MSP   | 串行数字接收机 | 遥测输出         | 传感器输入        | 外设                     |
|---------|----------|---------|--------------|--------------|------------------------|
| USB VCP | 115200 ~ |         | 已禁用 ~ AUTO ~ | 已禁用 ~ AUTO ~ | 已禁用 ~ AUTO ~           |
| UART1   | 115200 ~ |         | 已禁用 ~ AUTO ~ | 已禁用 ~ AUTO ~ | VTX (MSP + D ~) AUTO ~ |
| UART2   | 115200 ~ |         | 已禁用 ~ AUTO ~ | 已禁用 ~ AUTO ~ | 已禁用 ~ AUTO ~           |
| UART3   | 115200 ~ |         | 已禁用 ~ AUTO ~ | 已禁用 ~ AUTO ~ | 已禁用 ~ AUTO ~           |
| UART4   | 115200 ~ |         | 已禁用 ~ AUTO ~ | 已禁用 ~ AUTO ~ | 已禁用 ~ AUTO ~           |
| UART5   | 115200 ~ |         | 已禁用 ~ AUTO ~ | 已禁用 ~ AUTO ~ | 已禁用 ~ AUTO ~           |
| UART6   | 115200 ~ |         | 已禁用 ~ AUTO ~ | GPS V AUTO V | 已禁用 ~ AUTO ~           |

开启 UART6 对应的 传感器输入端口,波特率选择AUTO或者GPS所建议。

| UBLOX v 协议    |   |
|---------------|---|
| 白动设置          |   |
|               |   |
| 使用 Galileo 系统 | 0 |
| 设置单次返航点       | 0 |

2. 将GPS模块安装到TPU模型中,并将焊接好的母头端子与GPS模块相接。

### \*注: GPS与飞控的连接线,建议安放在图传的顶部。

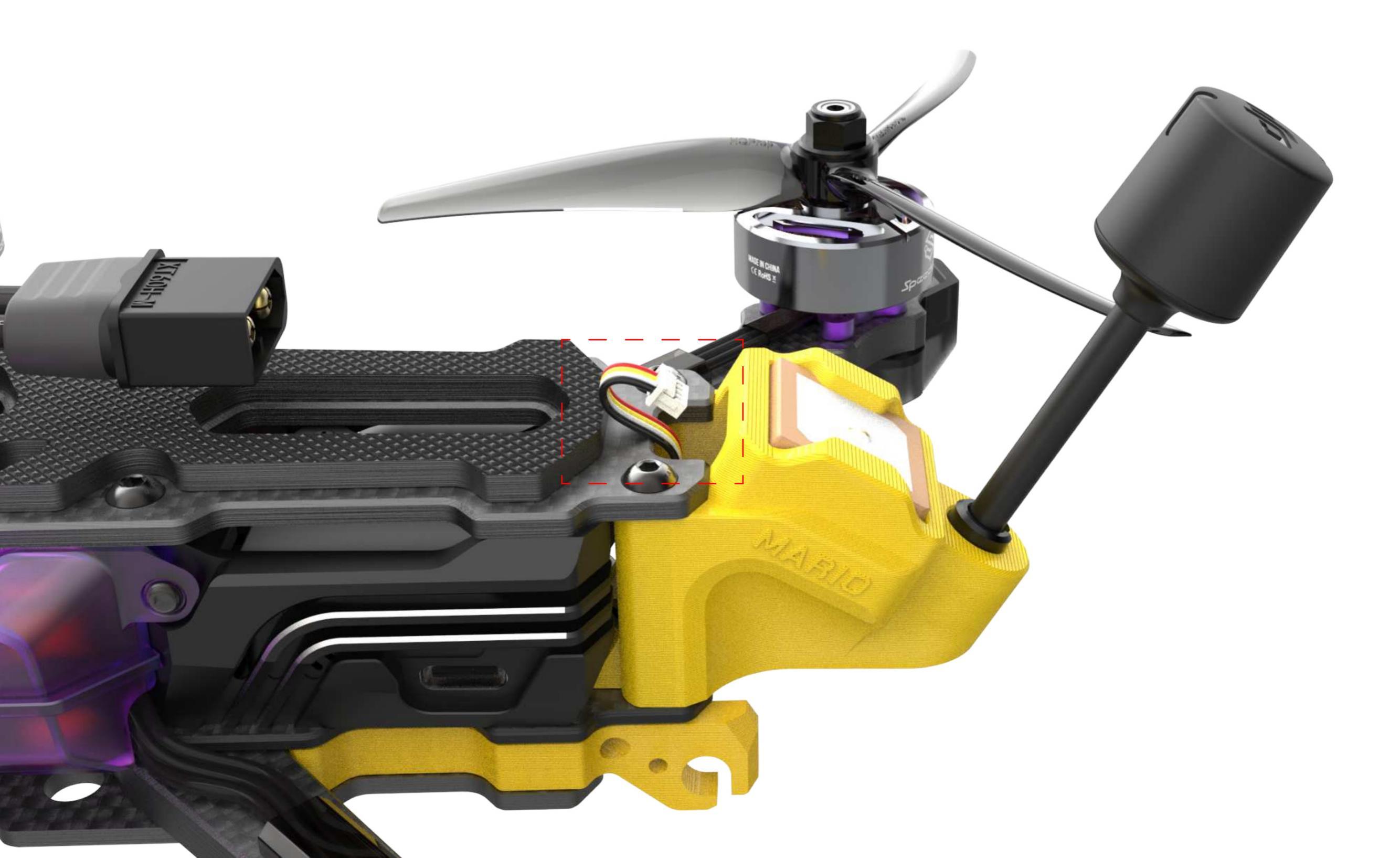

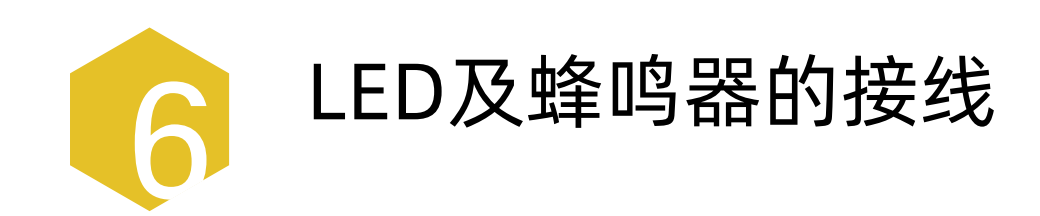

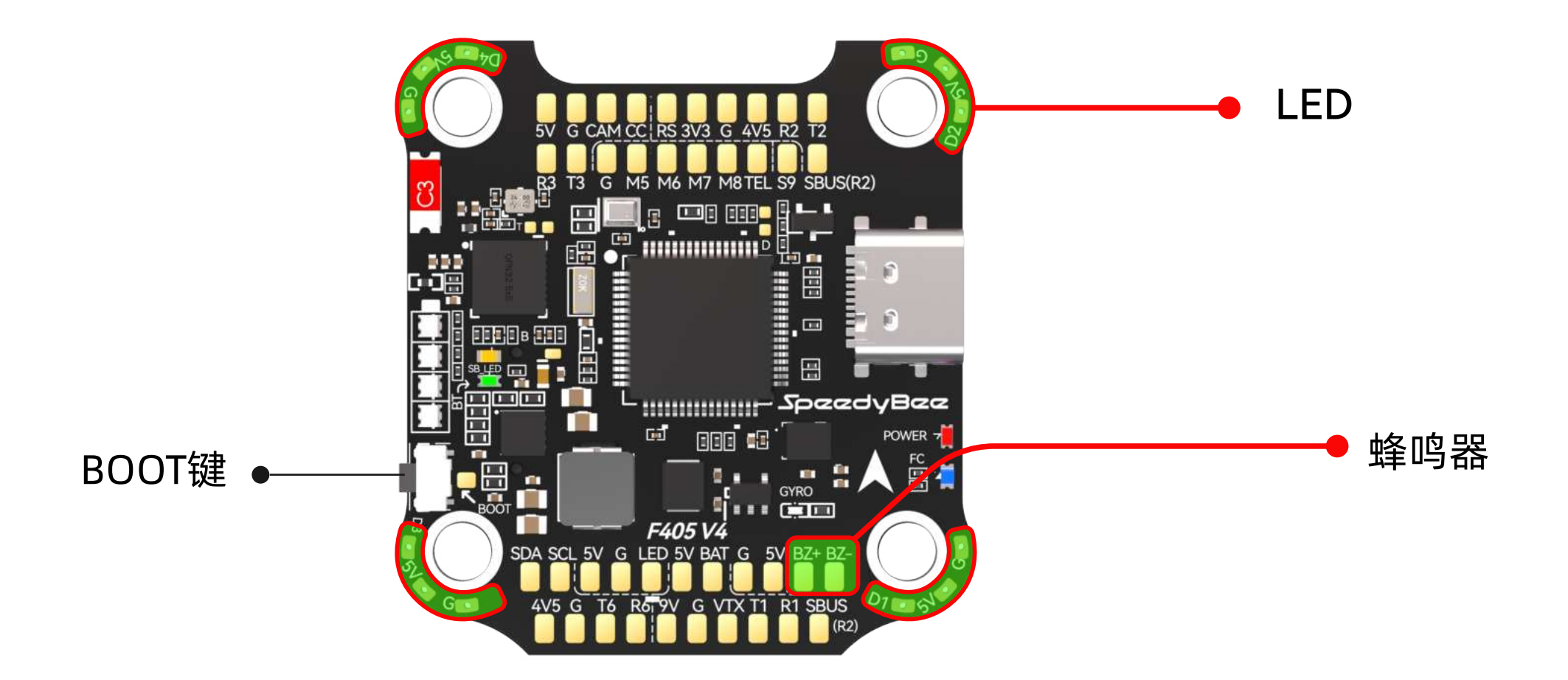

飞塔保护侧板单面LED灯带包含4颗RGB LED灯珠,可在BetaFlight LED设定单个不同的色彩与灯光效果,另长按BOOT键能切换到板载LED控制模式 单击BOOT键可在不同单色灯模式之间切换。

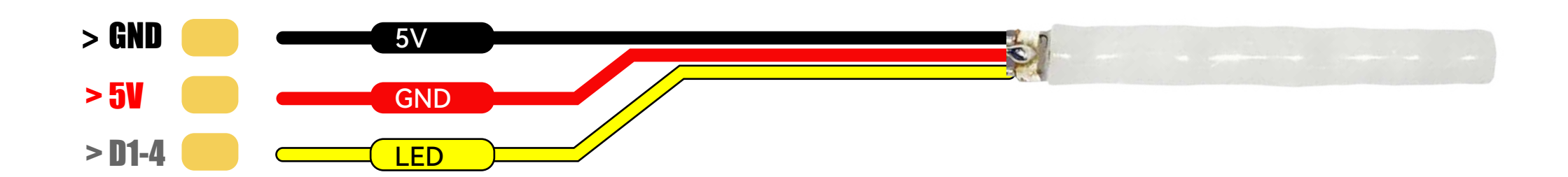

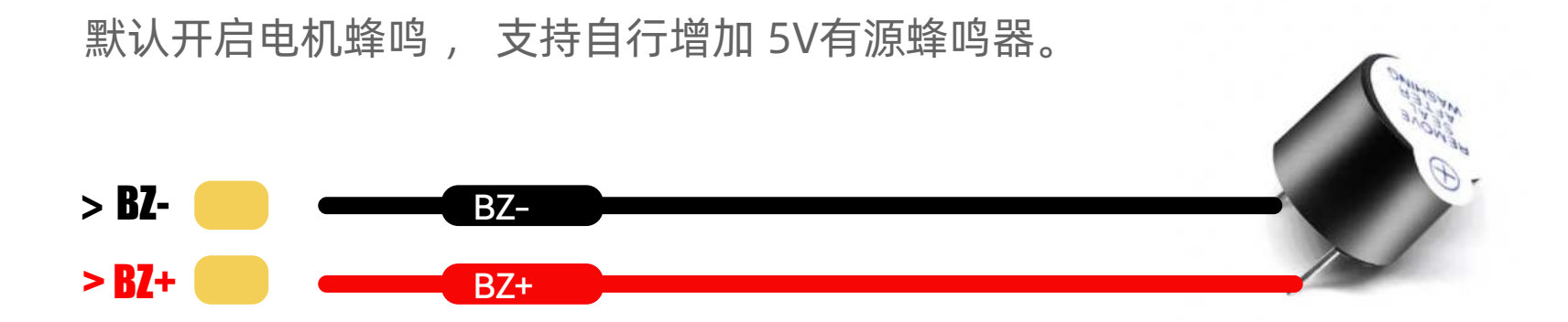

### 关于桨叶选配

Mario 5 在设计之初,就以满足 DJI O3 Air Unit 画面稳定的拍摄需求为出发点。因此,降低大油门 画面抖动及洗桨机率,成为默认配桨选择的标准。

建议在不挂载Gopro外设下,使用DJI O3 Air Unit 直出素材,可考虑使用HQ J40。对于习惯挂载 Gopro外设及喜欢大机动性的玩家,可使用如 GEMFAN 51466 V2 此类桨型。

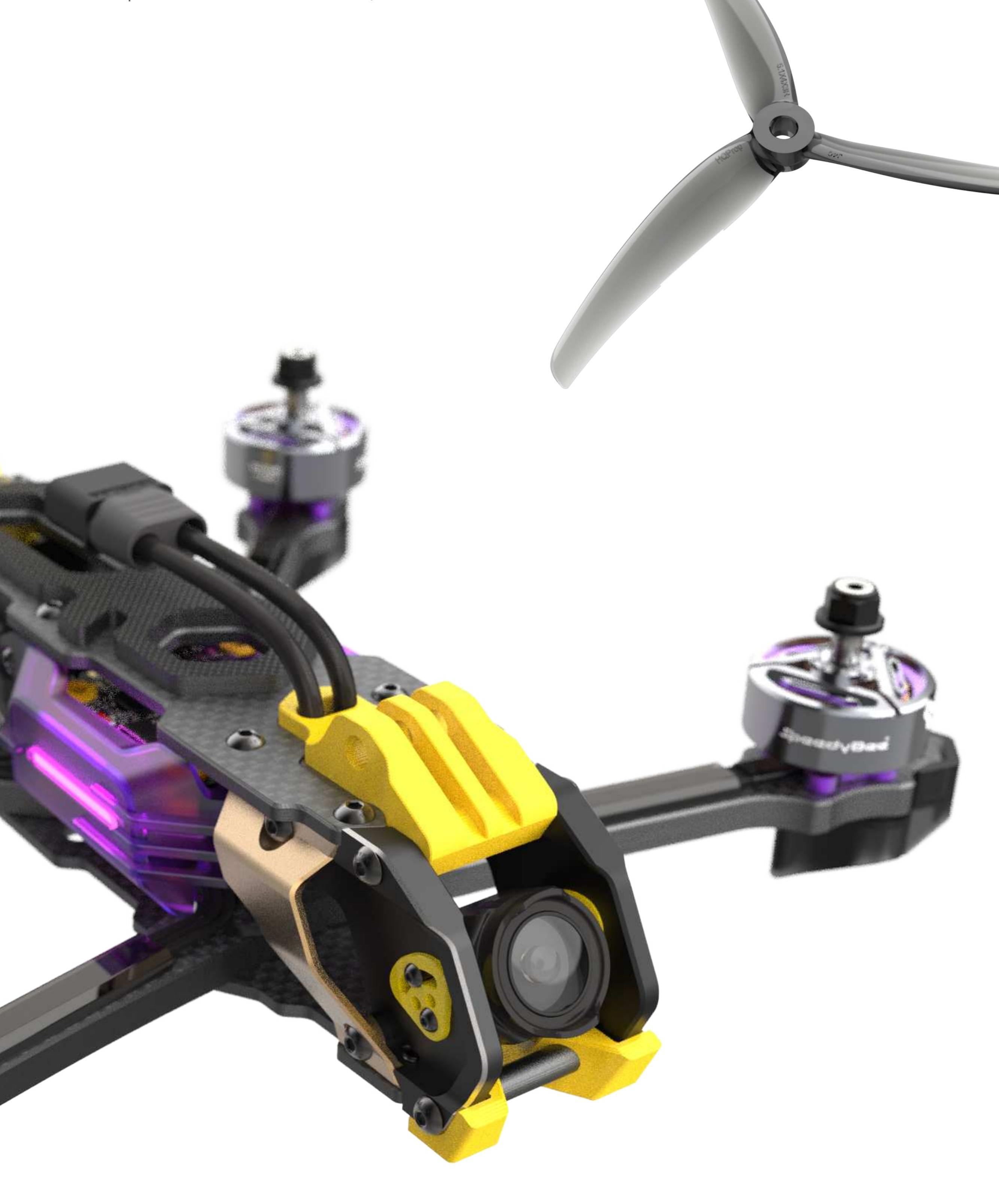

### \*注:更多的使用说明,可参考 SpeedyBee F405 V4 官方说明。